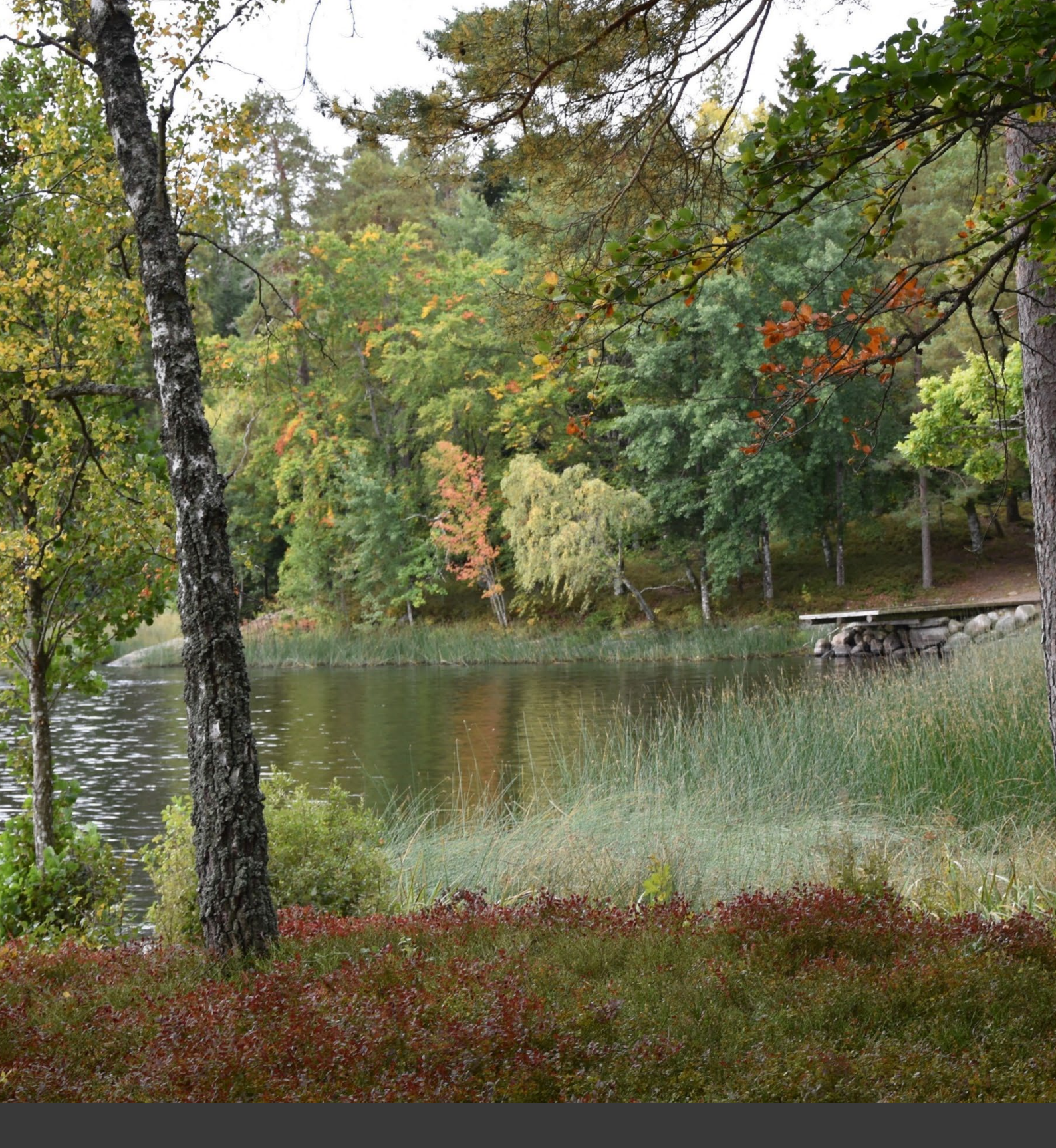

# Handbok - Ansökan

Ansökan om barnsomsorg/skolbarnomsorg via Herrljunga kommuns e-tjänst för förskola och fritids Fastställd 2024-12-16

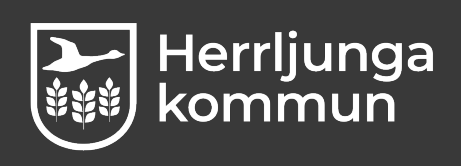

# Innehåll

# Innehållsförteckning

| Ansökan förskola                       | 3  |
|----------------------------------------|----|
| Inloggning                             | 4  |
| Ansökan om placering                   | 5  |
| Efter inskickad ansökan                | 9  |
| Besvara ett erbjudande                 | 10 |
| Acceptera ett platserbjudanden         | 10 |
| Ansökan fritids                        | 11 |
| Inloggning                             | 12 |
| Ansökan om placering                   | 13 |
| Efter inskickad ansökan                | 17 |
| Kontaktuppgifter vid frågor om ansökan | 18 |

# Ansökan förskola

Ansökan om placering på förskola görs via Herrljunga kommuns webbplats, www.herrljunga.se. När du ansöker om förskola har du möjlighet att välja tre olika enheter. Avdelning kan inte väljas. Länken till vår e-tjänst för ansökan hittar du genom att gå via Barnomsorg och utbildning – Förskola och barnomsorg – Ansökan förskola.

Om du har skyddad identitet eller saknar ett giltigt personnummer eller BankID kontaktar du kommunens barnomsorgshandläggare på tfn 0513 – 174 10 eller via e-post anna.efraimsson@herrljunga.se.

#### Herrljunga kommun Barnomsorg och utbildning Omsorg och stöd Bo, bygga och milj Du är här: Startsida / Barnomsorg och utbildning Anhörigstöd Ð Bedömning och betva Elevhälsan Ð Θ Förskola och barnomsorg, 0-5 år Kommunala förskolor $\oplus$ Kooperativ och annan pedagogisk Ð msorg giftskontroll av omsorgsavgifter Ansökan till förskola

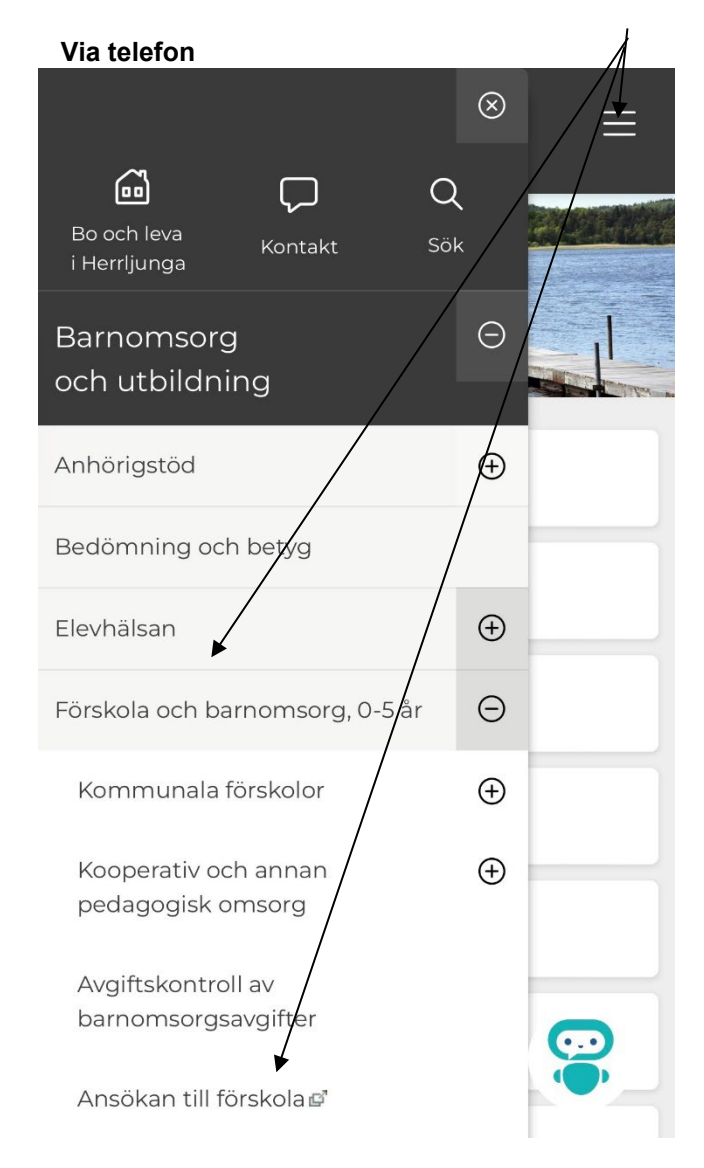

#### Via dator

**Inloggning** Inloggning sker med e-legitimation.

Du väljer att Logga in som vårdnadshavare/medborgare och e-legitimation.

| Login        |                                            |  |
|--------------|--------------------------------------------|--|
| Identitetsle | everantören behöver validera din identitet |  |
| Logga in     | som vårdnadshavare/medborgare              |  |
| -            | SMS inloggning                             |  |
| BankiD (     | a-legitimation                             |  |
| Lokala ir    | nloggningar                                |  |
| Ketheres     | HERVARKerberos                             |  |
| X.509        | Logga in med ditt SITHS kort               |  |
|              | Logga in med ditt tjänstekort              |  |
|              | Logga in som personal/elev                 |  |
| Använ        | damamp                                     |  |
| Anvan        | Jannannin                                  |  |
| Lösend       | ord                                        |  |
| Logga i      | n                                          |  |
|              |                                            |  |

#### Du väljer den e-legitimation som funkar för dig.

Herrljunga och Vårgårda kommuner

|                                              | Inloggning                                                       |  |
|----------------------------------------------|------------------------------------------------------------------|--|
|                                              | <ol> <li>Information</li> </ol>                                  |  |
| Vill du veta mer o<br>Läs mer på: <u>wwv</u> | om eller skaffa en e-legitimation?<br><u>w.e-legitimation se</u> |  |
| Välj metod i                                 | för inloggning                                                   |  |
|                                              | BankID                                                           |  |
|                                              | Mobilt BankID                                                    |  |
|                                              | Freja elD+                                                       |  |
|                                              | Telia e-legitimation                                             |  |
|                                              | Freie Organisations olD                                          |  |

Om du inte finns med i Herrljunga kommuns register behöver ett så kallat uppslag göras. En dialogruta öppnas då där du som vårdnadshavaren godkänner att informationen hämtas. Du godkänner hämtningen genom att klicka på Ja, fortsätt. Därefter behöver du logga in igen.

/

| • | E-tjänst för Mellanköping                                                                                                    | (+ |
|---|----------------------------------------------------------------------------------------------------|----|
|   | Ny användare<br>Du finns inte registrerad i vårt ansökningssystem sedar tidigare, vill du<br>bli registrerad? Vi kommer då att hämta information om dig från<br>Folkbokföringen för att du ska kunna göra en ansökap. |    |
|   | Du kommer att behöva logga in på nytt efter att du var bekräftat.                                                                                                    |    |
|   | Locoa ut Ja. fortsätt                                                                                                    |    |

#### Ansökan om placering

När du är inloggad visas startsidan med alla menyval. Tillgängliga menyer är beroende av ditt barns ålder. I exemplet nedan har barnet inte uppnått ålder för fritidsplacering så dessa knappar är därför nedtonade.

Klicka på Ansökan om förskoleplats.

|                          | i tjänst for l | Mellanköping                                                          | (+ |
|--------------------------|----------------|-----------------------------------------------------------------------|----|
| Ansökan om skolplats     |                | Kontakta oss                                                          |    |
| Ansidicen om frittids    |                | Kontakta oss på Mellanköping<br>kommun för frågor och<br>funderingar. |    |
| Ansökan om förskoleplats | >              | Telefon: 08-111 22 33                                                 |    |
| Status för ansökan       | >              | E - post: epost⊚kommun.se                                             |    |
| Mina placeringar         | >              |                                                                       |    |
| Ändra inkomst            | >              |                                                                       |    |
| Ändra kontaktuppgifter   | 5              |                                                                       |    |

1

|                                  | Ansökan om förskoleplats<br>Info > Bam > Förskola > Övrigt > Bekräfta                 | •         |
|----------------------------------|---------------------------------------------------------------------------------------|-----------|
| Startsida för<br>Elevadmin, r    | r Förskoleansökningar hanteras direkt i SchoolSoft<br>nedan är ett exempel:           |           |
| Ansökan behar<br>Vid frågor kont | ndlas löpande och behandlingstiden är ca 2 veckor.<br>takta oss på tel: 08- 111 22 33 |           |
| Eller Mejl: epo                  | st@kommun.se                                                                          |           |
| Mvh<br>Kommunen                  |                                                                                       |           |
|                                  | Fi                                                                                    | ortsätt > |
|                                  |                                                                                       |           |

Därefter öppnas en dialogruta med information från kommunen. Klicka på Førtsätt.

Välj det barn ansökan gäller genom att klicka på raden för det barnet.

|                                    | Info > Barn > Förskola > Övrigt > Bekräfta |   |
|------------------------------------|--------------------------------------------|---|
| VÄLJBARN                           |                                            |   |
| Flavio Christensen<br>202006183178 |                                            | > |

Välj förskolor enligt önskad prioritering.

| 1:a handsval             |       |  |
|--------------------------|-------|--|
| Förskolan Been           | x v   |  |
|                          |       |  |
| 2:a handsval<br>Förskola |       |  |
| Förskolan Solrasen       | R V   |  |
| 3:e handsval             |       |  |
| Förskola                 |       |  |
| Förskolan Blomman        | ж 🗸 🛩 |  |

Därefter behöver uppgifter om kontraktstid, startdatum, kontaktuppgifter och inkomst anges. Röd asterisk visar att uppgiften är obligatoriskt. Klicka på Fortsätt när all information är ifylld.

Om du vill ange din inkomst, och inte accepterar högsta avgiften, behöver alternativet "Jag vill ange nya inkomstuppgifter, vara i bockad under Ange inkomst

| KOMPLETTERA ANSOKAN                                                                            |                            |
|------------------------------------------------------------------------------------------------|----------------------------|
| Kontraktstid (timmar/vecka)*                                                                   | Modersmål                  |
| 40                                                                                             | Valj modersmål 🛛 🗸 🗸       |
| Öreket størtdøtum*                                                                             |                            |
| 2023-08-07                                                                                     | ٥                          |
| MetaLiljekvist                                                                                 |                            |
| E-past                                                                                         | MODIF                      |
| esamplegace com                                                                                | 074-000000                 |
| Sysselsättning vid tip punkt för placering*<br>Anstalid ×                                      |                            |
| Arbetsgivere*                                                                                  | Telefon till arbetsgivare* |
| 2000                                                                                           | 000000-50                  |
| Ange inkonstuppgitter *                                                                        | Från'                      |
| Jag vill ange nya inkomstuppgifter<br>Jag accepterar högsta avgiften                           | 2023 v Augusti v           |
| Claes Grundström                                                                               |                            |
| E-post                                                                                         | Mobil                      |
| example@xxx.com                                                                                | 070-0000000                |
| Sysselsättning vid tidpunkt för placering                                                      |                            |
| Arstalld ×                                                                                     | ~                          |
| Arbetsgivare                                                                                   | Telefon till arbetsgivare  |
| 2002                                                                                           | 08-0000000                 |
| Ange inkomstuppgifter                                                                          | Från                       |
| <ul> <li>Jag vill ange nya inkomstuppgifter</li> <li>Jag accepterar högsta avgiften</li> </ul> | 2023 - Augusti -           |

|                                    | Anaplaan confiburatiologilata<br>Into 5 Ean 5 Eastala 1 Ongo 5 <b>Bahita</b>                                                           |   |
|------------------------------------|----------------------------------------------------------------------------------------------------|---|
| ERAUFFICIETER                      |                                                                                                    |   |
| MeraEllekvist                      |                                                                                                    | / |
| 196611144745                       |                                                                                                    | / |
| sampleBee.com                      | Masil<br>C70-000000                                                                                                    |   |
| Symplaintying                      | Internet/do 2022-08-01                                                                                                    |   |
| Annile                             | i-lights alighten                                                                                                    |   |
| Arbetagivers<br>icoa               | Binder et ettersteren<br>Ge-scottos                                                                                                    |   |
| Outs Grundström                    | /                                                                                                    |   |
| 100700120526                       |                                                                                                    |   |
| enangie Boscom                     | C79-000000                                                                                                    |   |
| Symulativing                       | linip satifitis 2023-05-01                                                                                                    |   |
| Aratalie                           | Hogeta aug than                                                                                                    |   |
| Arbetapinen                        | Tis etc. abategivers                                                                                                    |   |
| BARN                               |                                                                                                    |   |
| Favie Ovirtenzen                   |                                                                                                    |   |
| 202006182178                       | /                                                                                                    |   |
| 12349 HELLANKORING                 |                                                                                                    |   |
| Konoralitatid (dimmarviecka)       | Owkassandatum                                                                                                    |   |
| Stokin er bi                       | elevery                                                                                                    |   |
| -                                  |                                                                                                    |   |
| лизбили                            |                                                                                                    |   |
| 1.s.handeval                       |                                                                                                    |   |
| Porticium Ren                      |                                                                                                    |   |
| 2s handpral                        |                                                                                                    |   |
| Vortusenholt<br>Förskolan Solrcasn |                                                                                                    |   |
| 3 chandoral                        | /                                                                                                    |   |
| Verlowerhet.<br>Förskelan Damman   |                                                                                                    |   |
|                                    | Ighticfur anyaghtic to konsistant guild awan<br>segmenting a dipte                                                                     |   |
|                                    | School Suff Vermoners with and minimizer analysis. Tag and a<br>sensor uses their Avreasities at US in entits<br>Set day in any school |   |
|                                    |                                                                                                    |   |
|                                    |                                                                                                    |   |

Nu visas en sammanfattning av din ansökan. Bekräfta i checkboxen nederst på sidan och skicka därefter in ansökan.

#### Efter inskickad ansökan

På status för ansökan visas nu en orange markering som indikation på aktivitet. Klicka på Status för ansökan för att se din ansökan /

| <b>A</b> | E-tjänst för Mellanköp                                                                                         | oing 🕞     |
|----------|----------------------------------------------------------------------------------------------------|------------|
|          | Ansökan om skolplats                                                                                           |            |
|          | Ansökan om fritikis                                                                                            |            |
|          | Ansökan om förskoleplats                                                                                       |            |
|          | Status för ansökan                                                                                             |            |
|          | Mina placeringar                                                                                               | ( <b>)</b> |
|          | Ändra inkomst                                                                                                  |            |
|          | Ändra kontaktuppgifter                                                                                         | >          |
|          | Kontakta oss<br>Kontakta oss på Mellanköping<br>kommun för frågor och<br>funderingar.<br>Telefon: 06-111 22 33 |            |
|          | E - post: epost@kommun.se                                                                                      |            |

Du kan här se din ansökan och så länge handläggning av ansökan inte påbörjats har du möjlighet att ändra. Klicka i så fall på Ändra.

Om handläggning påbörjats finns ihte möjligheten att Ändra kvar. Om du önskar göra justeringar i din ansökan behöver du kontakta kommuns barnsomsorgshandläggare tfn 0513 – 174 10 eller via epost anna.efraimsson@herrljunga.se.

|                                                                                                    | Status för ansökan | (+                | 🕈 🔹 Status för ansökar                                                                                                    | • <b>(•</b> |
|----------------------------------------------------------------------------------------------------|--------------------|-------------------|----------------------------------------------------------------------------------------------------|-------------|
| FÖRSKOLEANSÖKNINGAR                                                                                                    |                    |                   | FÖRSKOLEANSÖKNINGAR                                                                                                    |             |
| Flavio Christensen<br>Registrerad<br>Ansökningsdatum: 2022-11-03<br>Önskat startdatum: 2023-08-07<br>Kontraktstid: 40 timmar/vecka |                    | Andra 🖊<br>Dölj 🛧 | Flavio Christensen<br>Pågående<br>Ansökningsdatum: 2022-11-03<br>Önskat startdatum: 2023-08-07<br>Kontraktstld: 40 timmar/vecka | Dâij A      |
| Val 1 Förskolan Eken                                                                                                    |                    | Registrerad       | Val 1 Förskolan Eken                                                                                                    | Registrerad |
| Val 2 Förskolan Solrosen                                                                                                    |                    | Registrerad       | Val 2 Förskolan Solrosen                                                                                                    | Registrerad |
| Val 3 Förskolan Blomman                                                                                                    |                    | Registrerad       | Val 3 Förskolan Blomman                                                                                                    | Registrerad |

#### Besvara ett erbjudande

När kommunens handläggare lagt upp ett erbjudande om plats skickas ett e-mail från e-tjänsten till dig. Du behöver då logga in i e-tjänsten och acceptera eller neka erbjudandet.

I e-tjänsten ser du ditt erbjudande. Du ser vilken förskola som erbjudits, vid vilket datum ditt barn kan börja inskolningen samt sista svarsdatum för erbjudandet.

| FÖRSKOLEANSÖKNING/                                   | AR                                                               |            |
|------------------------------------------------------|------------------------------------------------------------------|------------|
| Flavio Christensen                                   |                                                                  |            |
| Pågående                                             |                                                                  |            |
| Ansokningsdatum: 2022-1<br>Önskat startdatum: 2023-1 | 1-03                                                             |            |
| Kontraktstid: 40 timmar/v                            | acka                                                             | Dôlj 🔺     |
| Val 1 Förskolan Eken                                 |                                                                  | Köplacerad |
| Val 2 Förskolan Solro                                | sen                                                              | Köplacerad |
| Val 3<br>Förskolan Blomman                           | Erbjudet startdatum: 2023-08-07 Sista svansdatum: 2<br>Erbjiuden | 2022-11-13 |
|                                                      | Ta ställning till erbjuden plats                                 |            |
|                                                      | Sista svarsdatum: 2022-11-13                                     |            |
|                                                      | Acceptera                                                        |            |
|                                                      | Nelka                                                            |            |
|                                                      |                                                                  |            |

#### Acceptera ett platserbjudanden

För att acceptera platserbjudandet klickar du på den blå knappen Acceptera. <u>Vid delad vårdnad</u> <u>behöver därefter den andra vårdnadshavaren också logga in och acceptera erbjudandet.</u> Så länge den andra vårdnadshavaren inte loggat in och accepterat erbjudandet kan svaret ändras, men så snart även den andre vårdnadshavaren accepterat erbjudandet kan svaret inte längre ändras. När kommunens handläggare placerat och slutfört ansökan i systemet visas placeringen under Mina placeringar.

| <b>^</b>                                                                                                    | Status för ansökan                                                            | C+         | <b>A</b>                                                                                                    | Status for ansökan                                          | (+         |
|----------------------------------------------------------------------------------------------------|-------------------------------------------------------------------------------|------------|----------------------------------------------------------------------------------------------------|-------------------------------------------------------------|------------|
| FÖRSKOLEANSÖKNING                                                                                              | SAR                                                                           | /          | FÖRSKOLEANSÖKNINGAR                                                                                                    |                                                             |            |
| Flavio Christensen<br>Pågående<br>Ansökningsdatum: 2022<br>Önskat startdatum: 2023<br>Kontraktstid: 40 timmarA | 11-03<br> -08-07<br>Vecka                                                     |            | Flavio Christensen<br>Pågående<br>Ansökningsdatum: 2022-11-03<br>Önskat startdatum: 2023-08-29<br>Kontraktstid: 40 timmar/vecka |                                                             | Dõij 🔨     |
| Val 1 Förskolan Eken                                                                                           | 1                                                                             | Victored   | Val 1 Förskolan Eken                                                                                                    |                                                             | Köplacerad |
| Val 2 Förskolan Solro                                                                                          | osen                                                                          | Köplacerad | Val 2 Förskolan Solrosen                                                                                                    |                                                             | Köplacerad |
| Val 3<br>Förskolan Blomman                                                                                     | Englises santasum 2023-00-07 Sista stansor m 2022                             | -11-13     | Val 3 Förskolan Blomman                                                                                                    | Erbjudet startdatum: 2022-08-01 Sista svarsdatum: 2022-11-5 | Accepterad |
|                                                                                                    | Ta ställning till erbjuden plats<br>Sista svarsdatum: 2022/11-13<br>Acceptera |            |                                                                                                    |                                                             |            |
|                                                                                                    | Neka                                                                          |            |                                                                                                    |                                                             |            |
|                                                                                                    | Neka - Önskar nytt startdatum                                                 |            |                                                                                                    |                                                             |            |

## Ansökan fritids

Ansökan om placering på fritids görs via Herrljunga kommuns webbplats, www.herrljunga.se. När du ansöker om fritids ansöker du om fritids vid den skola där ditt barn går. Avdelning kan inte väljas. Länken till vår e-tjänst för ansökan hittar du genom att gå via Barnomsorg och utbildning – Grundskola, 6-16 år – Fritidshem – Ansökan fritidshem.

Om du har skyddad identitet eller saknar ett giltigt personnummer eller BankID kontaktar du kommunens barnomsorgshandläggare på tfn 0513 – 174 10 eller via e-post anna.efraimsson@herrljunga.se.

| Via dator                                                                               |                                      |           | Via telefon                             | Å                |
|-----------------------------------------------------------------------------------------|--------------------------------------|-----------|-----------------------------------------|------------------|
| Herrijunga<br>kommun     Barnomsorg oct                                                 | h utbildning Omsorg och stöd         | Bo, bygga |                                         | $\otimes$        |
| i Herriju ga Kontakt Ljesna Iransas<br>Du är här: Startsida / Barnomsorg och utbildning | а - зак-<br>]                        |           | Bo och leva<br>i Herrljunga             | ĸ                |
| $\backslash$                                                                            | Anhörigstöd                          | $\oplus$  | Barnomsorg                              | $\Theta$         |
|                                                                                         | Bedömning och betyg                  |           | och utbildning                          |                  |
| $\backslash$                                                                            | Elevhälsan                           | ÷         |                                         | 6                |
|                                                                                         | Förskola och barnomsorg, 0-5 år      | $\oplus$  | Annorigstod                             | <b>→</b>         |
|                                                                                         | Försäkringar                         |           | Bedömning och betyg                     |                  |
|                                                                                         | Grundskola, 6-16 år                  | Θ         | /                                       |                  |
| $\backslash$                                                                            | Digital självservice och blanketter& |           | Elevhälsan                              | ( <del>+</del> ) |
| $\langle \rangle$                                                                       | Fritidshem                           | Θ         | ¥<br>Förskola och barnomsorg, 0-5 år    | Ŧ                |
|                                                                                         | Ansökan till fritidshem <i>s</i>     |           |                                         |                  |
|                                                                                         | E-tjanst forskola och fritidsnem@    | A         | Försäkringar                            |                  |
|                                                                                         | grundskola                           | 0         | Grundskola, 6-16 år                     | Θ                |
|                                                                                         |                                      |           | Digital självservice och<br>blanketter@ |                  |
|                                                                                         |                                      |           | Fritidshem                              | Θ                |
|                                                                                         |                                      |           | Ansökan till fritidshem 🗗               |                  |
|                                                                                         |                                      |           | E-tjänst förskola och<br>fritidshem 🗗   |                  |
|                                                                                         |                                      |           | 🔒 herrljunga.se                         |                  |

**Inloggning** Inloggning sker med e-legitimation.

Du väljer att Logga in som vårdnadshavare/medborgare och e-legitimation.

| 1-1                |                                            |   |
|--------------------|--------------------------------------------|---|
| Identitetsi        | everantoren benover validera din identitet |   |
| Logga ir           | n som vårdnadshavare/medborgare            |   |
| -                  | SMS inloggning                             |   |
| <b>D</b><br>Bank/D | e-legitimation                             |   |
| Lokala i           | nloggningar                                | • |
| Kerberes -         | HERVARKerberos                             |   |
| X.509              | Logga in med ditt SITHS kort               |   |
|                    | Logga in med ditt tjänstekort              |   |
|                    |                                            |   |
|                    | Logga in som personal/elev                 |   |
| Använ              | darnamn                                    |   |
| Lösen              | ord                                        |   |
| Logga              | in                                         |   |

#### Du väljer den e-legitimation som funkar för dig.

Herrljunga och Vårgårda kommuner

|                                              | Inloggning                                                       |  |
|----------------------------------------------|------------------------------------------------------------------|--|
|                                              | <ol> <li>Information</li> </ol>                                  |  |
| Vill du veta mer o<br>Läs mer på: <u>wwv</u> | om eller skaffa en e-legitimation?<br><u>w.e-legitimation se</u> |  |
| Välj metod i                                 | för inloggning                                                   |  |
|                                              | BankID                                                           |  |
|                                              | Mobilt BankID                                                    |  |
|                                              | Freja elD+                                                       |  |
|                                              | Telia e-legitimation                                             |  |
|                                              | Freie Organisations olD                                          |  |

. Om du inte finns med i Herrljunga kommuns register behöver ett så kallat uppslag göras. En dialogruta öppnas då där du som vårdnadshavaren godkänner att informationen hämtas. Du godkänner hämtningen genom att klicka på Ja, fortsätt.

1

| ft<br>I | E-tjänst för Mellanköping                                                                                                    | [+ |
|---------|----------------------------------------------------------------------------------------------------|----|
|         | Ny användare                                                                                                    |    |
|         | Du finns inte registrerad i vårt ansökningssystem sedar tidigare, vill du<br>bli registrerad? Vi kommer då att hämta information om dig från<br>Folkbokföringen för att du ska kunna göra en ansökan. |    |
|         | Du kommer att behöva logga in på nytt efter att du har bekräftat.                                                                                                    |    |
|         | Logga ut Ja, fortsätt                                                                                                    |    |
|         |                                                                                                    |    |

### Ansökan om placering

När du är inloggad visas startsidan med alla menyval. Tillgängliga menyer är beroende av ditt barns ålder. I exemplet nedan har barnet inte uppnått ålder för fritidsplacering så dessa knappar är därför nedtonade, men om du har barn i ålder för fritidsplacering är Ansökan om fritids ett valbart alternativ.

Klicka på Ansökan om fritids.

| A | E-tj                     | änst /or M | Mellanköping                                          | (+ |
|---|--------------------------|------------|-------------------------------------------------------|----|
|   | Anathian on skolatets    |            | Kontakta oss                                          |    |
|   | Ansöken om fritte        |            | Kontakta oss på Mellanköping<br>kommun för frågor och |    |
|   | Ansökan om förskoleplats | >          | Telefon: 08-11122 33                                  |    |
|   | Status för ansökan       | >          | E + post epostgeommentse                              |    |
|   | Mina placeringar         | >          |                                                       |    |
|   | Ändra inkomst            | >          |                                                       |    |
|   | Ändra kontaktuppgifter   | 5          |                                                       |    |

|                              | Ansökan om förskoleplats<br>Info > Bam > Förskola > Övrig: > Bekräfta                    | •        |
|------------------------------|------------------------------------------------------------------------------------------|----------|
| Startsida fö<br>Elevadmin,   | ör Förskoleansökningar hanteras direkt i SchoolSoft<br>nedan är ett exempel:             |          |
| Ansökan beh<br>Vid frågor ko | andlas löpande och behandllingstiden är ca 2 veckor.<br>ntakta oss på tel: 08- 111 22 33 |          |
| Eller Mejl: ep               | ost@kommun.se                                                                            |          |
| Mvh<br>Kommunen              |                                                                                          |          |
|                              | Fo                                                                                       | rtsätt > |
|                              |                                                                                          |          |

Därefter öppnas en dialogruta med information från kommunen. Klicka på Førtsätt.

Välj det barn ansökan gäller genom att klicka på raden för det barnet.

|                                    | Info > Barn > Forskola > Ovrigt > Bekräfta |   |
|------------------------------------|--------------------------------------------|---|
| VÄLJ BARN                          |                                            |   |
| Flavio Christensen<br>202006183178 |                                            | > |
|                                    |                                            |   |
| Tillbaka                           |                                            |   |

Välj det fritids på den skola ditt barn går.

| 1:a handsval |   |  |
|--------------|---|--|
| Förskola*    | × |  |
|              |   |  |
|              |   |  |
|              |   |  |
|              |   |  |
|              |   |  |
|              |   |  |
|              |   |  |
|              |   |  |
|              |   |  |
|              |   |  |

Därefter behöver uppgifter om kontraktstid, startdatum, kontaktuppgifter och inkomst anges. Röd asterisk visar att uppgiften är obligatoriskt. Klicka på fortsätt när all information är ifylld.

| Ansokal<br>into > Bam > i                          | n om Forskolepiats<br>Faskola > Övrigt > Bekratta |
|----------------------------------------------------|---------------------------------------------------|
| KOMPLETTERA ANSÖKAN                                |                                                   |
| Kontraktstid (timmar/vecka)*                       | Modersmål                                         |
| 40                                                 | Valj modersmål 🛛 🗸 🗸                              |
| Öreketstartdatum"                                  |                                                   |
| 2023-08-07                                         |                                                   |
| Meta Liljekvist                                    |                                                   |
| E-post"                                            | Mobil*                                            |
| example gucox.com                                  | 079-0000000                                       |
| Sysselsättning vid tidpunkt för placering"         |                                                   |
| Anstalld 🛪 🗸                                       |                                                   |
| Arbetsgivere"                                      | Teleton till arbetsgivare"                        |
| 30804                                              | 0000000-80                                        |
| Ange inkomstuppgitter *                            | Från'                                             |
| Jag vil ange nya inko mstuppgitter                 | 2023 - Augusti -                                  |
| <ul> <li>Jag accepterar högsta avgiften</li> </ul> |                                                   |
| Claes Grundström                                   |                                                   |
| E-post                                             | Mabil                                             |
| example@xxx.com                                    | 070-0000000                                       |
| Sysselsättning vid tidpunkt för placering          |                                                   |
| Anställd × ·                                       |                                                   |
| Arbatagivara                                       | Telefon til arbeitsgivare                         |
| 2002                                               | 0000000-80                                        |
| Ange inkomstuppgifter                              | Från                                              |
| Jag vil ange nya inkomstuppgitter                  | 2023 - Augusti -                                  |
| <ul> <li>Jag accepterar högsta avgiften</li> </ul> |                                                   |
|                                                    |                                                   |

|                               | Anatikan om Förskoloplate                                                                    |   |
|-------------------------------|----------------------------------------------------------------------------------------------|---|
|                               | Inte > Dam > Fandela > Ornat > Belanta                                                       |   |
| ERA UPINGIPTER                |                                                                                              | / |
| MeralLitekvist                |                                                                                              |   |
| Louis 111ee / Hz              | Mart                                                                                         | / |
| pampe@ex.com                  | CTP6-0000000                                                                                 | / |
| Symplaitering                 | Inviewent Frain 2022-08-09.                                                                  |   |
| Anatalie                      | Lightangitan                                                                                 |   |
| Arbetogivers<br>lexel         | Terder adenterven<br>Ge-boozoos                                                              |   |
| Dets Grundström               |                                                                                              |   |
| 100700120528                  |                                                                                              |   |
| E-pert -                      | Massi<br>CON-DOLLAR                                                                          |   |
| Symplettying                  | Internet französigen (d. 198                                                                 |   |
| Aratile                       | Högstangitten                                                                                |   |
| Arbetapirans                  | Telefon arbeitighans                                                                         |   |
| 1008                          | C4-000000                                                                                    |   |
| BARN                          |                                                                                              |   |
| Flavie Ovintenzen             |                                                                                              |   |
| 203006382178                  |                                                                                              |   |
| 12345 MELLANKORING            |                                                                                              |   |
| Konoralitació (dimmav/escital | Onikatstanutatum                                                                             |   |
|                               | 202909-07                                                                                    |   |
| Scould Brand                  |                                                                                              |   |
|                               | /                                                                                            |   |
| wolcow                        |                                                                                              |   |
| 1 a handoval                  |                                                                                              |   |
| Portician Dan                 |                                                                                              |   |
|                               | /                                                                                            |   |
| 2.a handaval                  |                                                                                              |   |
| Vorkaaminet.                  |                                                                                              |   |
| Förskolan Solrcaen            |                                                                                              |   |
| 3e handmal                    | /                                                                                            |   |
| Verloamhet                    |                                                                                              |   |
| Forsielan Denman              | /                                                                                            |   |
|                               |                                                                                              |   |
|                               | Jag beir Shar am up gifter a Sir karreina ach gu di Growr am<br>up grifferna tagras if girab |   |
|                               | School Set Literar surgers di cual minimal relationary anni lagrando                         |   |
|                               | TERMITTER THERE IN TRUE IN                                                                   |   |
|                               | Sidah andke                                                                                  |   |
|                               |                                                                                              |   |
|                               |                                                                                              |   |

Nu visas en sammanfattning av din ansökan. Bekräfta i checkboxen nederst på sidan och skicka därefter in ansökan.

#### Efter inskickad ansökan

Efter inskickad ansökan skickas besked ut via mail från kommunens barnomsorgshandläggare angående startdatum samt övrig information. Handläggningstiden är 1-2 veckor.

När kommunens handläggare placerat och slutfört ansökan i systemet visas placeringen under Mina placeringar.

### Kontaktuppgifter vid frågor om ansökan Vid frågor om ansökan till förskola och fritids kontakta kommunens barnsomsorgshandläggare

Vid frågor om ansökan till förskola och fritids kontakta kommunens barnsomsorgshandläggar Anna Efraimsson E-post: anna.efraimsson@herrljunga.se Tfn: 0513-174 10 Telefontid: Måndag, torsdag-fredag 09:00-12:00. Tisdag 13:00-15:00.